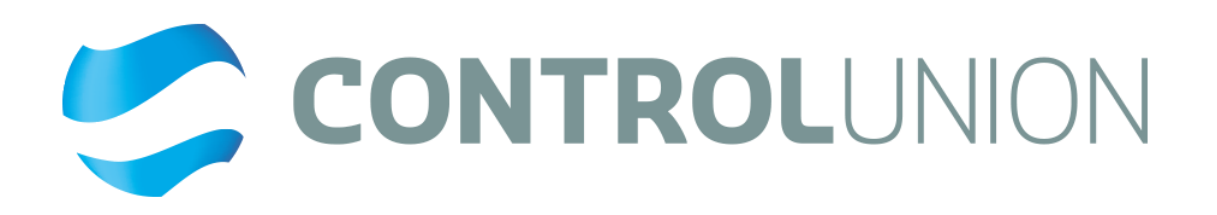

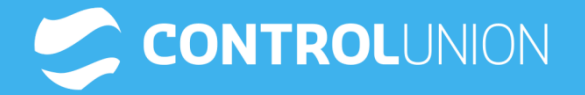

-

# ICU 제품 추가 매뉴얼

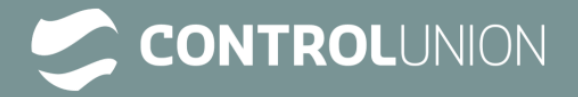

# 목차

1. ICU 로그인 2. 제품 추가 등록 1) 일반제품 2) 공정 연결 및 추가 3) 부분인증 제품 3. 알림

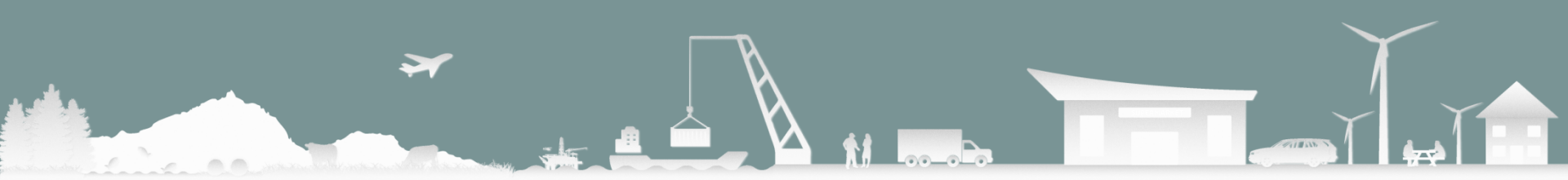

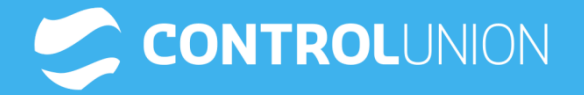

-

# 고객사 계정 로그인

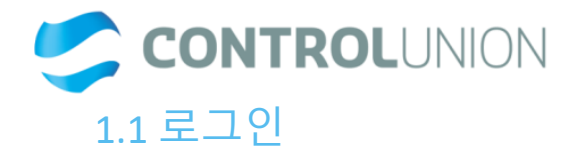

계약시 설정하신 계정(이메일주소)과 비밀번호로 로그인

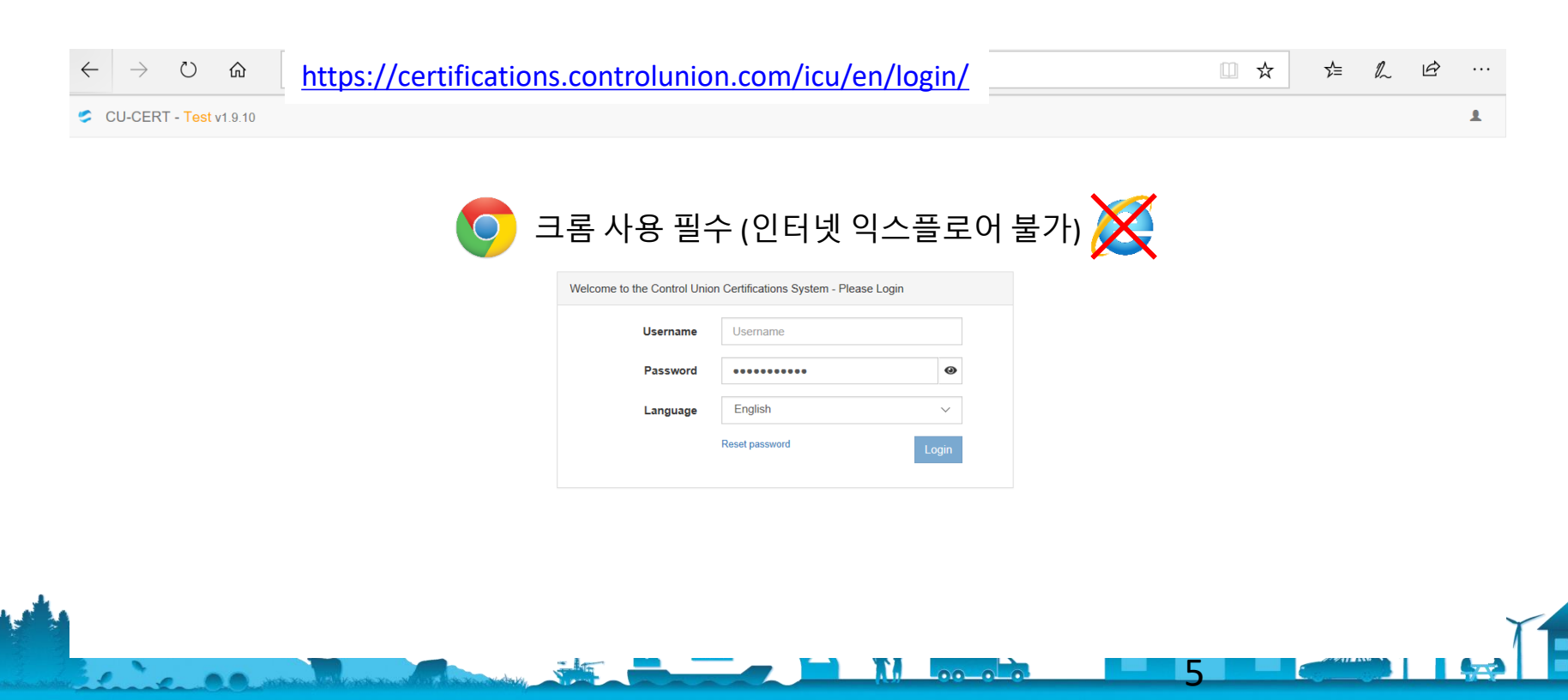

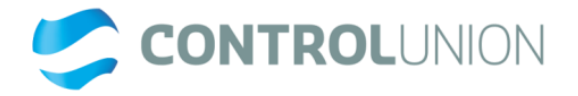

# 1.2 비밀번호 분실 시 재설정 방법

- <u>https://certifications.controlunion.com/icu/en/login/reset</u> 링크 클릭 Username(이메일주소)기재 후 Reset password버튼 클릭 .
- •

| Control Union Certifications System - Password Reset |                              |  |  |  |  |  |
|------------------------------------------------------|------------------------------|--|--|--|--|--|
| Username                                             | Username                     |  |  |  |  |  |
|                                                      | Back to login Reset password |  |  |  |  |  |

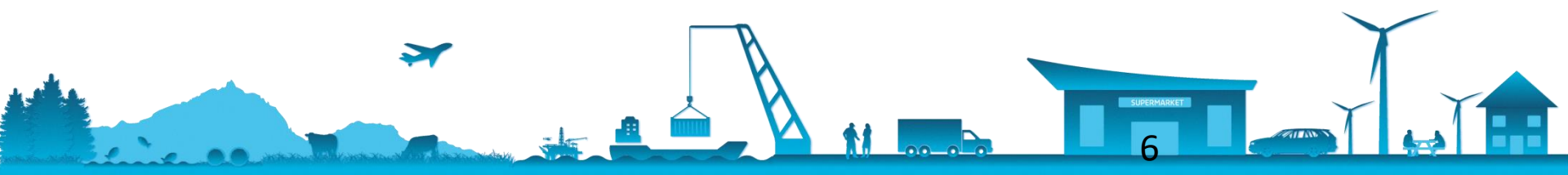

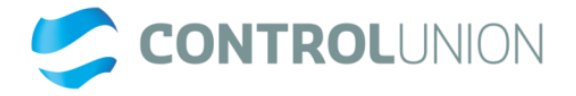

## 1.3 ICU 비밀번호 설정 및 로그인 Username으로 등록한 메일함에서 자동메일 찾아 링크 클릭

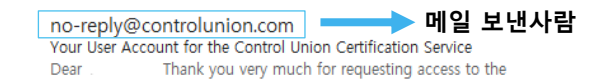

비밀번호 섬정 링크

## Your User Account for the Control Union Certification Service

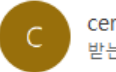

certification@controlunion.com 받는 사람

| ∽ 회신 | 🌕 전체 회신 | → 전달          |        |
|------|---------|---------------|--------|
|      | 202     | 0-07-15 (수) 오 | ± 3·19 |

Dear

Thank you very much for requesting access to the Certification Services of Control Union. If you have not personally requested access to the Certification Services, then your system administrator, or your Control Union certifier has requested access on your behalf.

Please click on the link below to choose and set your own password. Please note, the password should be

known only by you and should not be shared. https://orca.controlunion.com/test/cert-tex/en/login/reset/dcb279db-f896-456d-b0a9-be5b49c13068\_\_\_\_\_\_

Helpful information:

In case the link does not work for you, then please copy the link and paste the entire link into your browser.

In case of other questions or difficulties, please contact your local Control Union office.

Please find access to our portal here: https://certificationportal.controlunion.com/.

Kind regards, Control Union Textile Operations Team

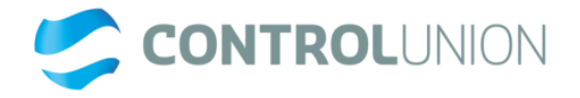

## 1.4 비밀번호 설정 받으신 메일의 첫번째 링크를 클릭하시면 아래와 같은 창이 생성됩니다.

| Control Union Cert | ifications System - | Password Reset |                 |              |  |
|--------------------|---------------------|----------------|-----------------|--------------|--|
|                    | New password        | Password       |                 | •            |  |
|                    |                     |                | Back to logi Sa | ave password |  |
|                    |                     |                |                 |              |  |

| lcome to the Control Union Certifica | tions System - Please login |       |
|--------------------------------------|-----------------------------|-------|
| Username                             | Username                    |       |
| Password                             | Password                    | ۵     |
| Language                             | English                     | ~     |
|                                      | Reset password              | Login |

## 앞으로 사용하실 비밀번호를 입력 후 Save password 버튼을 클릭하세요

## 하기 링크를 눌러 로그인 하세요. <u>https://certifications.controlunion.com/icu/en/login</u>

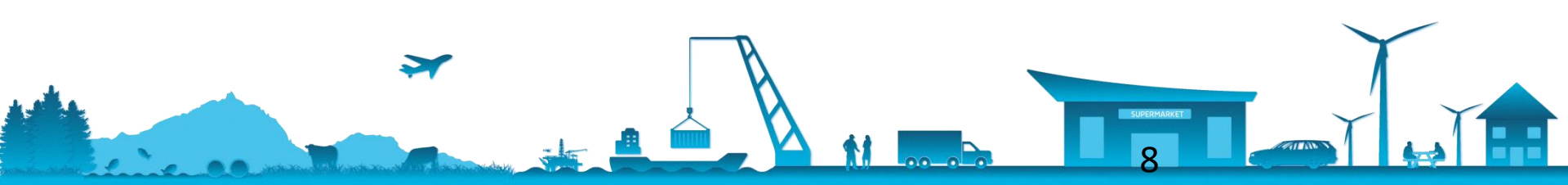

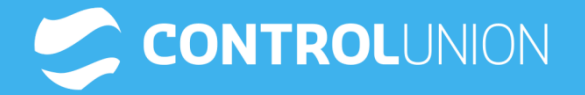

-

# 제품 추가 등록

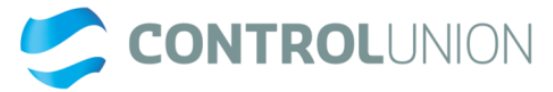

## **2.1 제품추가 등록** 로그인 후 PORTAL탭을 클릭

| S CU-CERT - Te  | st v1.9.10 PORTAL ACTIONS |                      |                          |            | HELP 😡       | AMY_KIMES@NAVER | R.COM 🕞           |
|-----------------|---------------------------|----------------------|--------------------------|------------|--------------|-----------------|-------------------|
|                 | PORTAL 클릭                 |                      | Q Search                 |            |              |                 |                   |
| My actions      |                           |                      |                          |            |              |                 | 0 of 0            |
| # Client name   | Contract number           | Program group name   | Action name              | Due date   | Escalation 1 | Escalation 2    |                   |
| Company actions |                           |                      |                          |            |              |                 | 3 of 3            |
| # Client name   | Contract number           | Program group name   | Action name              | Due date   | Escalation 1 | Escalation 2    |                   |
| 1 Amy Kim       |                           | Sustainable Textiles | CL Upload Logo Documents | 2019-01-14 | 2019-01-21   | 2019-01-28 🌢    | ×.                |
| 2 Amy Kim       |                           | Sustainable Textiles | CL Upload Logo Documents | 2019-01-25 | 2019-02-01   | 2019-02-08 🌢    | ×.                |
| 3 Amy Kim       |                           | Sustainable Textiles | CL Upload Logo Documents | 2019-02-14 | 2019-02-21   | 2019-02-28 🌢    | 1                 |
| 2               |                           |                      |                          |            |              |                 | Build: 2019 07 10 |

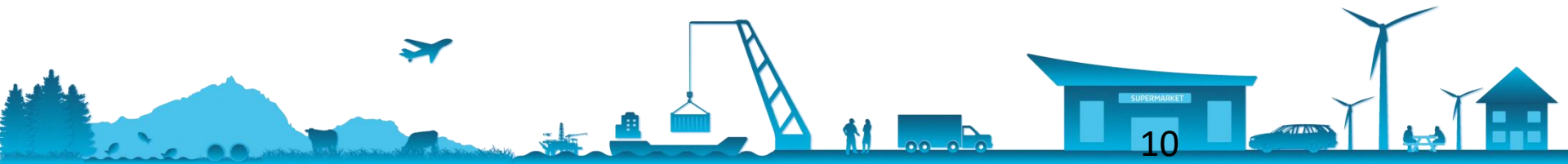

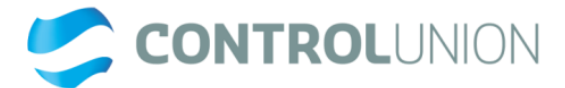

# 2.1 제품추가 등록

-

Sustainable textiles 탭에서 Add product글자 클릭

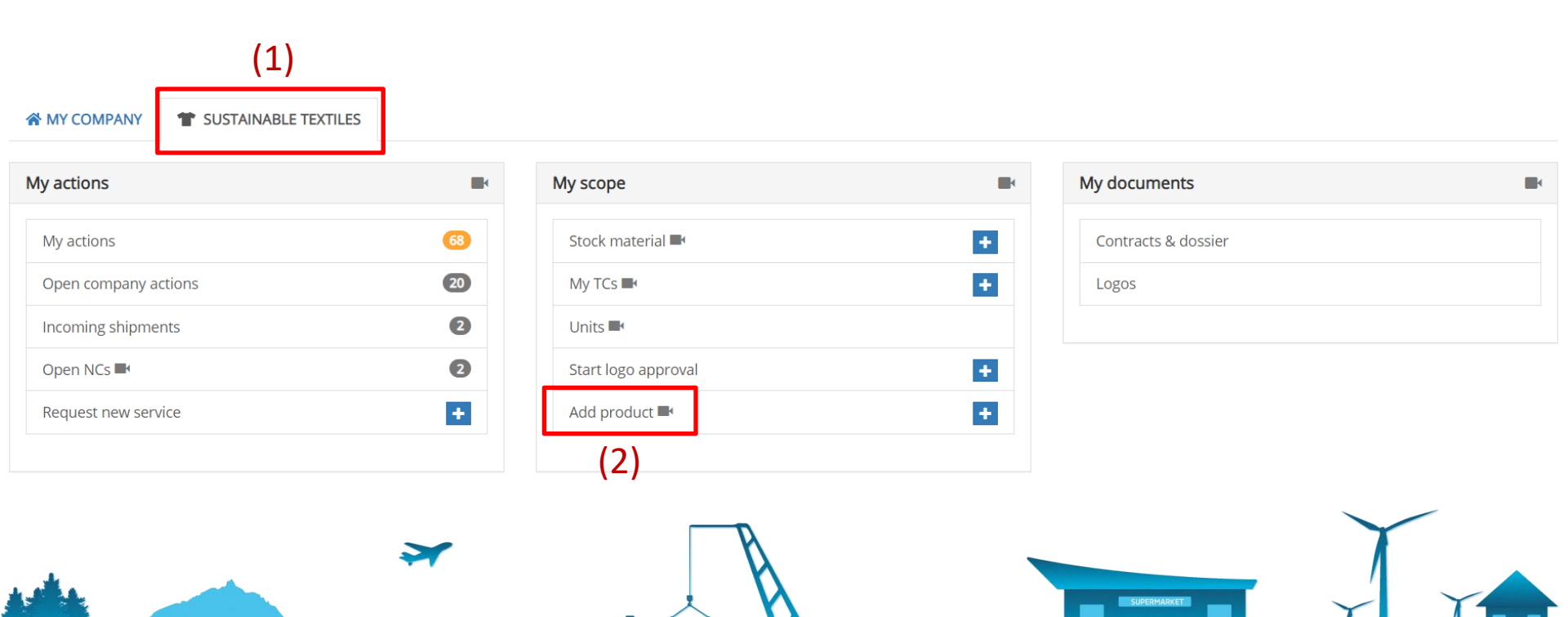

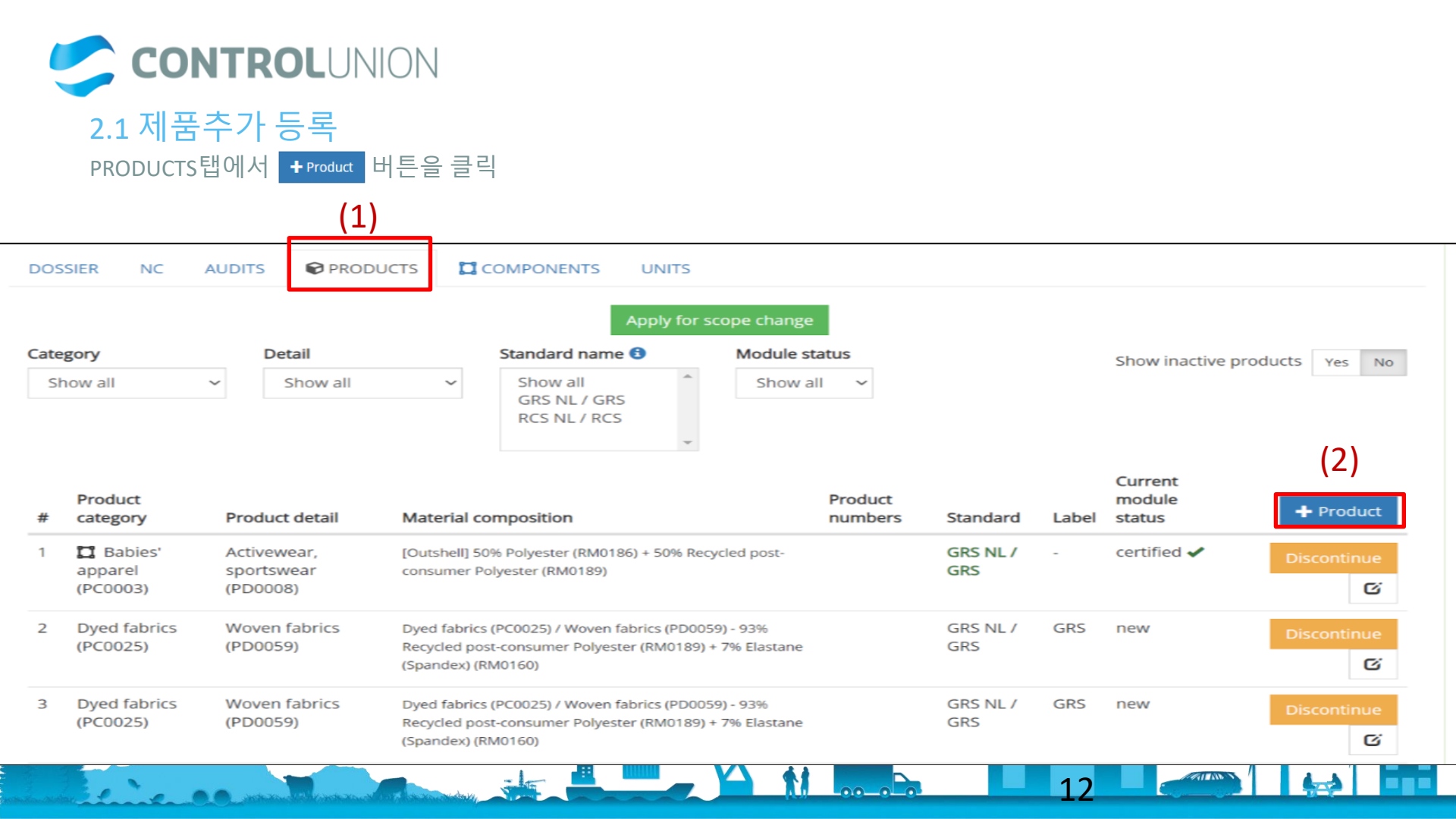

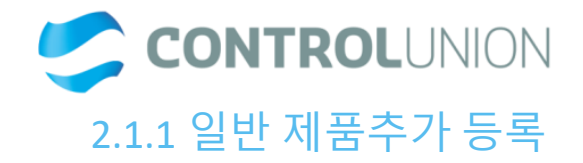

## 판매하실 인증품의 정보를 기재

| DOSSIER NC AUDITS PRODUCTS PRODUCT × COMPONENTS UNITS                                 |                                         |
|---------------------------------------------------------------------------------------|-----------------------------------------|
| This product is based on components Yes No 부분인증을 하지 않는 일반 제품인 경우는 NO 클릭<br>Category * | Category description                    |
| Babies' apparel (PC0003) 제품의 분류 ~                                                     | Category description 공란                 |
| Product Details *                                                                     | Product detail description              |
| Babies' clothing (PD0013) 제품의 상세정보 🗸                                                  | Detail description 공란                   |
| Trade name 1 *                                                                        |                                         |
| CU 123 업체에서 사용하는 제품명 기재 (*한글기재 불가)                                                    | ➡ Add article number                    |
| + Add trade name                                                                      | Category description : 작성하지 않습니다.       |
| Category : 제품의 분류 선택 (엑셀파일 참고)                                                        | Product detail description : 작성하지 않습니다. |
| Product details : 제품의 상세정보 선택 (엑셀파일 참고)                                               | Article number: 판매 제품명 또는 코드 입력 (한글기재x) |
| Trade name : 업체에서 사용하는 제품 (한글기재x)<br>후, TC 상에 표기 되지 않습니다.                             | 입력하지 않으셔도 문세없습니다.                       |

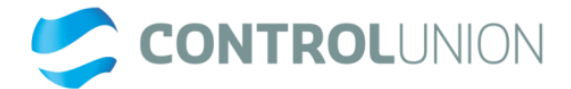

## 2.1 제품추가 등록

Program 1\* 판매하실 인증품의 정보를 기재

| GRS NL   | 인증      | 프로그램 |
|----------|---------|------|
| Iodules: | 🕑 GRS   |      |
| 🕂 Add p  | program |      |

#### Contained raw material

| Raw   | material | 11* | Ø            |
|-------|----------|-----|--------------|
| 1/044 | marcha   |     | $\mathbf{v}$ |

| Recycled | post-consumer | Pol | yester | RM | 101 | 89 |
|----------|---------------|-----|--------|----|-----|----|

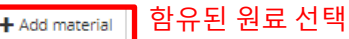

| Percentage *              |    |
|---------------------------|----|
| 0.00                      | 96 |
| % <b>기재</b><br>*소수점 기재 불기 | -  |

Program : 인증 프로그램 선택

#### Label grade

GRS NL

Label grade will be selected automatically based on the raw materials.

### 라벨 그레이드 원료에 따라 자동선택

### \*GRS 라벨

- GRS: 인증원료 총량 50% 이상인 경우 Claimed material programs NO label: 인증원료 중량이 50% 미만
  - n/a : Reclaimed materials 로 만들어진 경우

### \*RCS 라벨

- Recycled claim standard 100 : 인증원료 95%이상 함유
- Recycled claim standard Blended : 인증원료 5~95% 함유

## \*OCS 라벨

- OCS100 : 인증원료 95%이상 함유
- OCS Blended :인증원료 5%~94% 함유

### \*GOTS 라벨

- Organic : 인증원료 95%이상 함유
- Made with Organic :인증원료 70~94% 함유
- Organic In Conversion: 인증원료 95%이상 함유(전환기 유기공)
- Made with Organic In Conversion :인증원료 70~94% 함유(전환기,유기농)

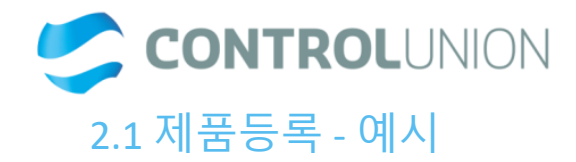

| 예시) 가공지   | Category *                              |              | Category description (max. 255 characters)                             |
|-----------|-----------------------------------------|--------------|------------------------------------------------------------------------|
| 1 1/ 10 1 | Dyed fabrics (PC0025)                   | *            | Category description                                                   |
|           | Product Details *                       |              | Product detail description (max. 255 characters)                       |
|           | Woven fabrics (PD0059)                  | ~            | Detail description                                                     |
|           | Trade name 1 *                          |              |                                                                        |
|           | ABC-123                                 |              | + Add article number                                                   |
|           | + Add trade name                        |              |                                                                        |
|           | Program 1 *                             |              | Label grade                                                            |
|           | GRS NL                                  | *            | Label grade will be selected automatically based on the raw materials. |
|           | Modules: CRS                            |              |                                                                        |
|           | + Add program                           |              |                                                                        |
|           | Contained raw material                  |              |                                                                        |
|           | Raw material 1 * 🗵                      | Percentage * | Claimed material programs                                              |
|           | Recycled post-consumer Polyester RM0189 | 0.00 %       | GRS NL                                                                 |
|           | + Add material                          |              |                                                                        |
|           |                                         |              |                                                                        |

0.5.5.1

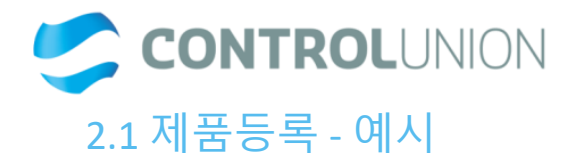

|            | Category *                              |              | Category des | scription (max. 255 characters)                            |              |  |
|------------|-----------------------------------------|--------------|--------------|------------------------------------------------------------|--------------|--|
| 예시) 제직물    | Dyed fabrics (PC0025)                   | ~            | Category of  | description                                                |              |  |
|            | Product Details *                       |              |              | Product detail description (max. 255 characters)           |              |  |
|            | Woven fabrics (PD0059)                  | ~            | Detail des   | cription                                                   |              |  |
|            | Trade name 1 *                          |              |              |                                                            |              |  |
|            | ABC-123                                 |              | + Add ar     | ticle number                                               |              |  |
|            | + Add trade name                        |              |              |                                                            |              |  |
|            | Program 1 *                             |              | Label grade  |                                                            |              |  |
|            | GRS NL                                  | ~            | Label grade  | will be selected automatically based on the raw materials. |              |  |
|            | Modules: 🗹 GRS                          |              |              |                                                            |              |  |
|            | + Add program                           |              |              |                                                            |              |  |
|            | Contained raw material                  |              |              |                                                            |              |  |
|            | Raw material 1 * 🙁                      | Percentage * | Claimed mat  | terial programs                                            |              |  |
|            | Recycled post-consumer Polyester RM0189 | 0.00 %       | GRS NL       |                                                            |              |  |
|            | + Add material                          |              |              |                                                            |              |  |
|            |                                         |              |              |                                                            |              |  |
|            |                                         |              |              |                                                            |              |  |
|            | $\rightarrow$                           | $\sim$       |              |                                                            | <u>N</u>     |  |
|            |                                         |              |              |                                                            |              |  |
|            |                                         | 🔺 🦳 🐧        | λ.           | SUPERMARKET                                                | $\mathbf{Y}$ |  |
| de la como | A LAND THE REAL PROPERTY AND THE        |              |              |                                                            |              |  |

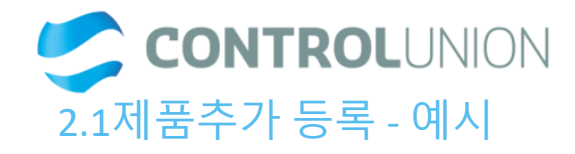

| 예시) 가먼트 | This product is based on components Yes No<br>Category * |                                                  | Category description (max. 255 characters) |
|---------|----------------------------------------------------------|--------------------------------------------------|--------------------------------------------|
|         | Women's apparel (PC0002)                                 | ~                                                | Category description                       |
|         | Product Details *                                        | Product detail description (max. 255 characters) |                                            |
|         | T-shirts, singlets (PD0007)                              | Detail description                               |                                            |
|         | Trade name 1 *                                           |                                                  | Article number 1                           |
|         | ABC 123                                                  |                                                  | Article number                             |
|         | + Add trade name                                         |                                                  | + Add article number                       |
|         | Program 1 *                                              |                                                  | Label grade                                |
|         | GRS NL                                                   | ~                                                | GRS                                        |
|         | Modules: 🗹 GRS                                           |                                                  |                                            |
|         | + Add program                                            |                                                  |                                            |
|         | Contained raw material<br>Raw material 1 * 😰             | Percentage *                                     | Claimed material programs                  |
|         | Recycled post-consumer Polyester RM0189                  | 50 96                                            | GRS NL                                     |
|         | Raw material 2 * 📀                                       | Percentage *                                     | Claimed material programs                  |
|         | Cotton RM0102                                            | 50 96                                            | -                                          |
|         | + Add material                                           |                                                  |                                            |
|         |                                                          |                                                  | 17                                         |

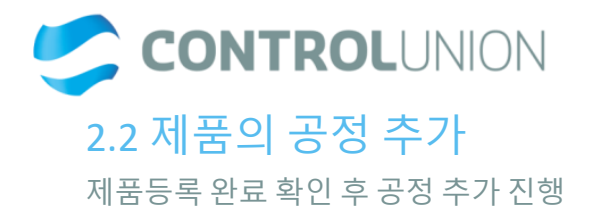

| Product: Dyed fabrics (PC0025) / Knitted fabrics (PD0058) - 95% Recycled post-consumer Polyester (RM0189) + 5% El<br>(RM0160) | Edit 🖍 Approve                  |                           |
|----------------------------------------------------------------------------------------------------|---------------------------------|---------------------------|
| GRS NL: GRS 95%, Status: new 🗸 Label grade: GRS                                                                               |                                 |                           |
| Validation:                                                                                                    | Add existing processing chain 🕂 | Create processing chain + |
| Please add units and processes!                                                                                               |                                 |                           |
|                                                                                                    |                                 |                           |
| Add existing processing chain<br>기존에 사용하시는 공정 있으시다면 클릭하신 후 연결                                                                 |                                 |                           |
| Create new processing chain<br>새로 공정 추가 필요하실 때 클릭 후 등록                                                                        |                                 |                           |
|                                                                                                    | SUFERMARKET                     |                           |

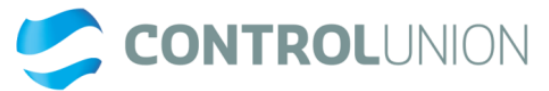

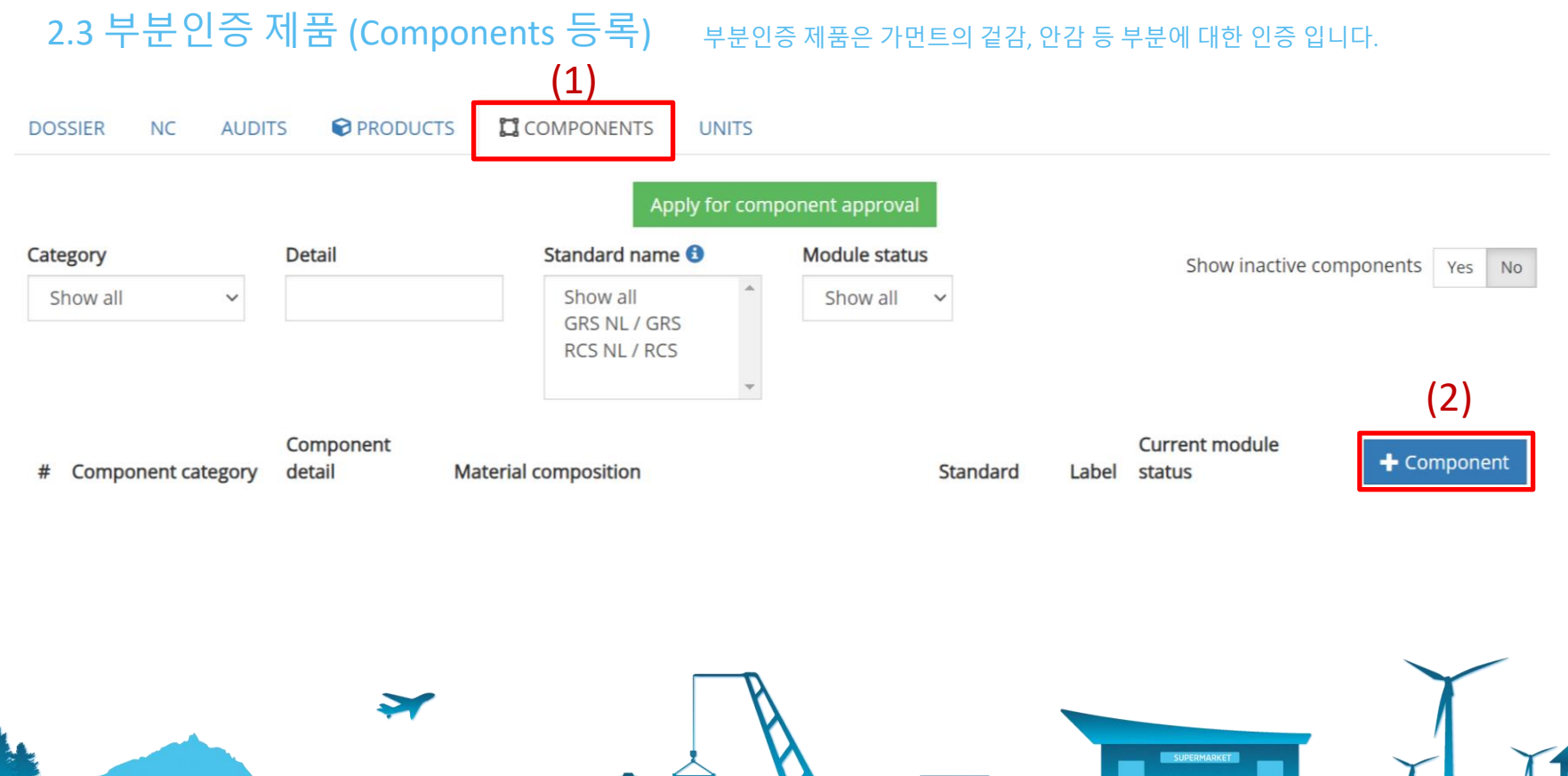

**Q** 

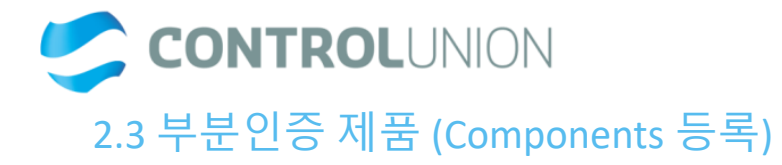

| Component Details *                     |              | Category *                                                             |                |  |  |
|-----------------------------------------|--------------|------------------------------------------------------------------------|----------------|--|--|
| Outshell 부분인증 부분                        |              | Men's apparel (PC0001) 가먼트 종류                                          | ~              |  |  |
| + Add article number                    |              |                                                                        |                |  |  |
| Program 1 *                             |              | Label grade *                                                          |                |  |  |
| GRS NL                                  | ~            | Label grade will be selected automatically based on the raw materials. |                |  |  |
| Modules: CGRS                           |              |                                                                        |                |  |  |
| Contained raw material                  |              |                                                                        |                |  |  |
| Raw material 1 * 😕                      | Percentage * | Claimed material programs                                              |                |  |  |
| Recycled post-consumer Polyester RM0189 | 100 %        | GRS NL                                                                 |                |  |  |
| + Add material                          |              |                                                                        |                |  |  |
|                                         |              |                                                                        | 완료 후 Save Save |  |  |
|                                         |              |                                                                        |                |  |  |

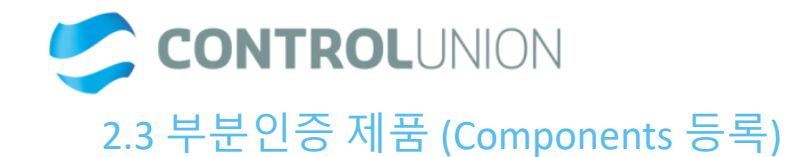

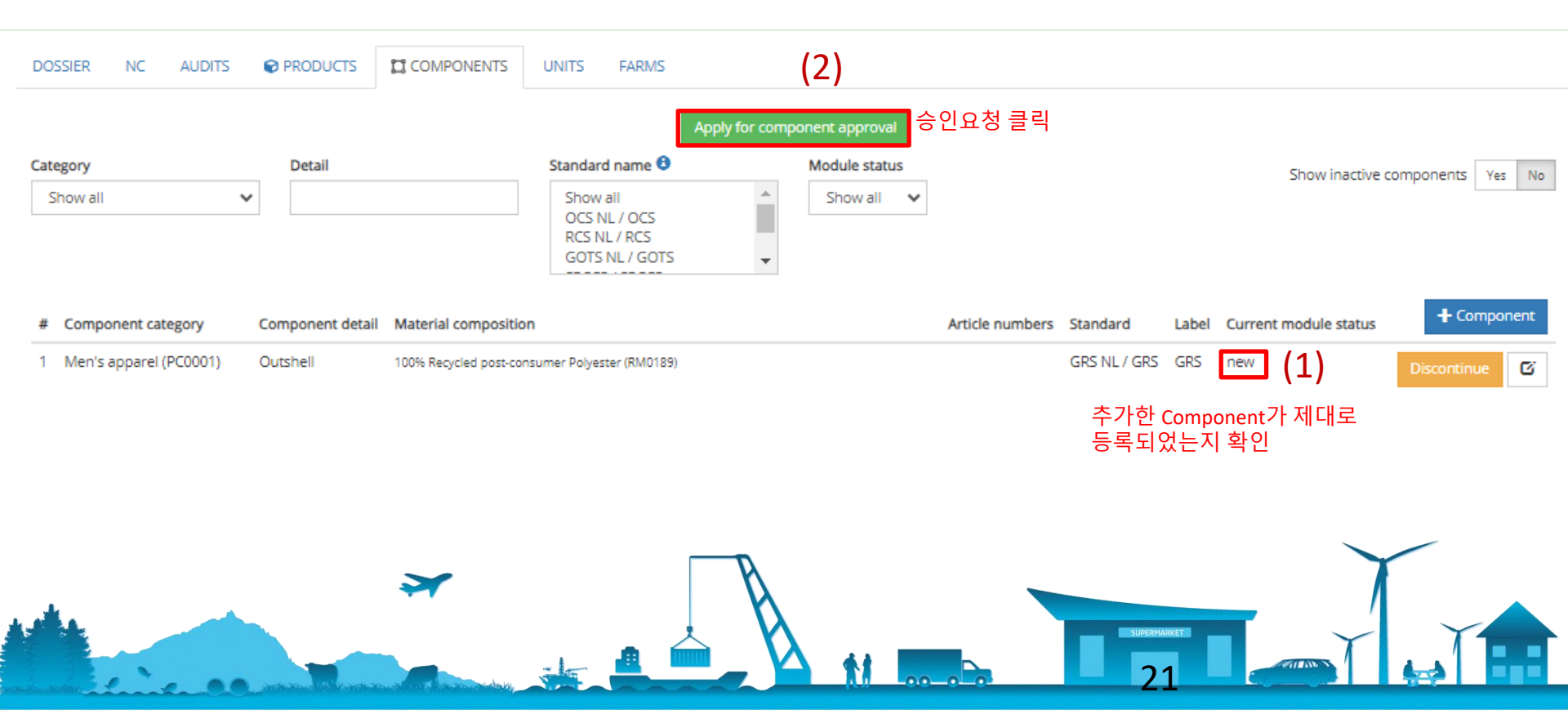

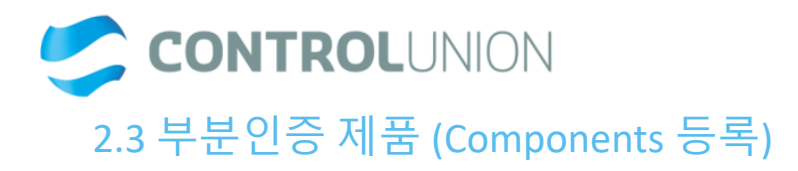

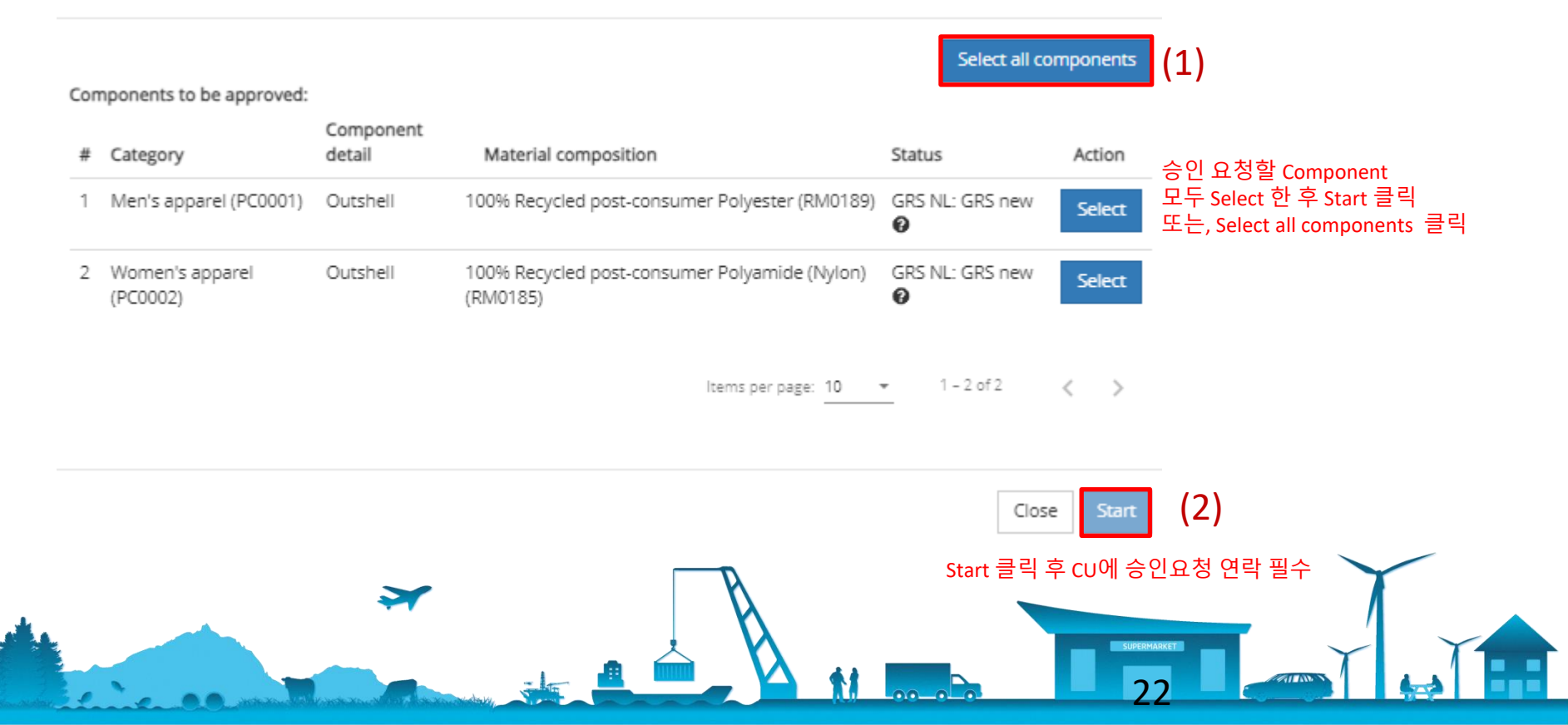

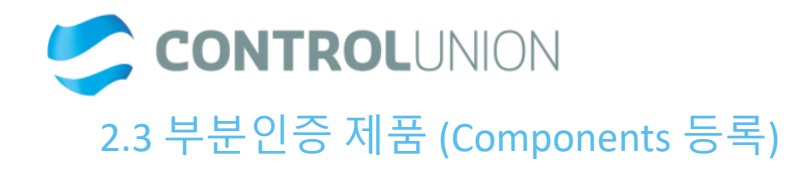

|              |       | Show inac             | tive components | Yes  | No  |
|--------------|-------|-----------------------|-----------------|------|-----|
|              |       |                       |                 |      |     |
|              |       |                       |                 |      |     |
|              |       |                       |                 |      |     |
| Standard     | Label | Current module status | + Cor           | mpon | ent |
| GRS NL / GRS | GRS   | certified ✔           | Discontin       | ue   | ۲   |
| GRS NL / GRS | GRS   | approved ✔            | Discontin       | Je   | ۲   |

CU에서 신청완료 후 approved 상태가 되었는지 확인

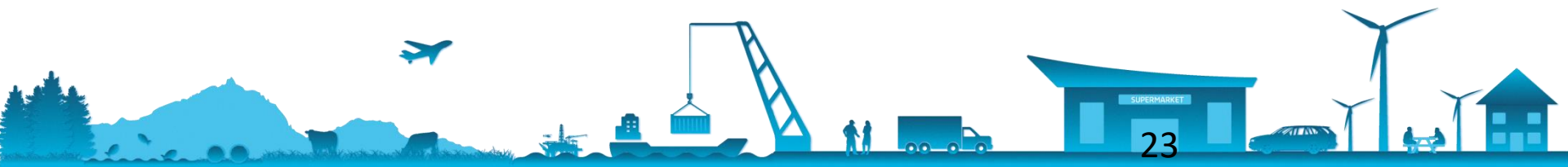

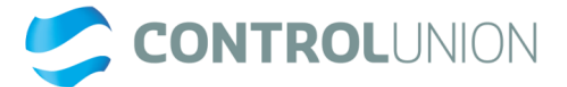

# 2.3 부분인증 제품 (Components 등록)

판매하실 인증품의 정보를 기재합니다.

| DOSSIER NC AUDITS PRODUCTS PRODUCT × COMPONENTS UNIT                          | rs                                                 |
|-------------------------------------------------------------------------------|----------------------------------------------------|
| This product is based on components Yes No 부분 인증을 하는 제품은 YES 클릭<br>Category * | Category description                               |
| Babies' apparel (PC0003) 제품의 분류                                               | ✓ Category description                             |
| Product Details *                                                             | Product detail description                         |
| Babies' clothing (PD0013) 제품의 상세정보                                            | ✓ Detail description 공란으로 둡니다                      |
| Trade name 1 *                                                                |                                                    |
| CU 123 업체에서 사용하는 제품명 기재 (*한글기재 불가)                                            | ➡ Add article number                               |
| + Add trade name                                                              |                                                    |
| <br>Category : 제품의 분류 선택 (엑셀파일 참고)                                            | Category description : 작성하지 않습니다.                  |
| Product details : 제품의 상세정보 선택 (엑셀파일 참고)                                       | Product detail description : 작성하지 않습니다.            |
| Trade name : 업체에서 사용하는 제품명 (한글기재x)<br>추후, TC 상에 표기 되지 않습니다. 衦                 | Article number: Seller의 제품명 또는 제품 코드 입력<br>(한글기재x) |
|                                                                               |                                                    |

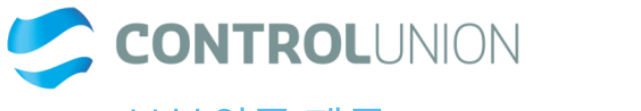

## 2.3 부분인증 제품 (Components 등록)

제품에 해당하는 Component 추가 및 선택 부분인증 제품이 2가지 이상인 경우 Add component 클릭 후 추가

Component 1 \* 😣

제품에 해당하는 Component 추가 및 선택

Start typing to find a component

[Outshell] Babies' apparel (PC0003) - 50% Polyester (RM0186) + 50% Recycled post-consumer Polyester (RM0189) - GRS NL

[Lining] Women's apparel (PC0002) - 50% Recycled post-consumer Polyester (RM0189) + 50% Polyester (RM0186) - GRS NL

SUPERMARKET

T Add component

Product Programs

제품 선택 완료 후 Save 눌러 저장

Save

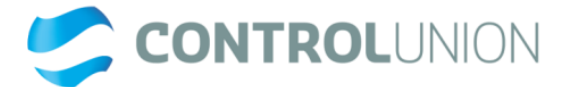

# 2.3 제품공정 추가

## 제품과 레시피 등록 완료 확인 후 공정 추가 진행

€ [LINING] 50% RECYCLE... × COMPONENTS PRODUCTS UNITS DOSSIER NC AUDITS Product: Women's apparel (PC0002) / Activewear, sportswear (PD0008) - [Lining] 50% Recycled post-consumer Polyester (RM0189) + 50% Polyester Edit 🖍 (RM0186) • GRS NL: GRS, Status: new Validation: 🗸 Add existing processing chain 🕂 Create processing chain -**Processing chains** Please add units and processes!

SUPERMARKET

26

Add existing processing chain 기존에 사용하시는 공정 있으시다면 클릭하신 후 연결

Create new processing chain 새로 공정 추가 필요하실 때 클릭 후 등록

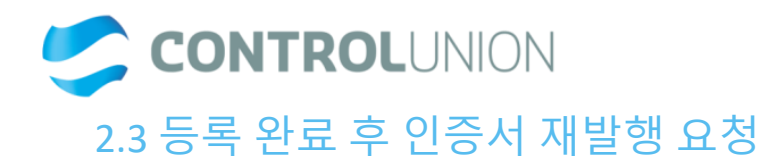

## \*\*등록 완료 후 컨트롤유니온 섬유팀 CM파트로(tcmkorea@controlunion.com) 연락 부탁드립니다.\*\*

- 추가제품 내용 검토 후, 유관부서에 인증서 재발행을 요청드릴 예정입니다.
- 인증서 재발행까지 최대 1주일정도 소요될 수 있습니다.
- 등록하신 대표메일로 재발행 된 인증서가 발송됩니다.
- 인증서 재발행은 인증기간 내 최대 5회까지 무료로 진행되며 이후에는 건 당 2만원의 추가요금이 부과 됩니다.

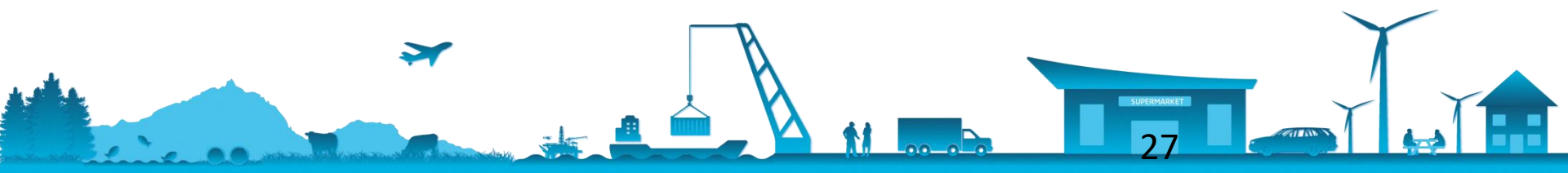

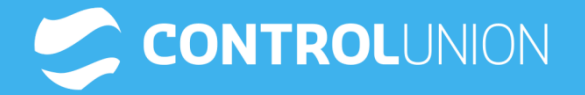

-

# 감사합니다.

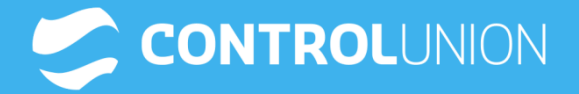

# Korea Textile < textilekorea@controlunion.com > 02-2281-9200

2018 Control Union ©

All rights reserved. No part of this publication may be reproduced or published in any form whatsoever, electronically, mechanically, by photocopying or by recording in any other way, without the prior written permission of the publisher.

Disclaimer

Every effort has been made to ensure that the information in this publication is accurate at the time of publication. However, no rights can be obtained from the content of this publication. Control Union reserves the right to make changes without prior notice.

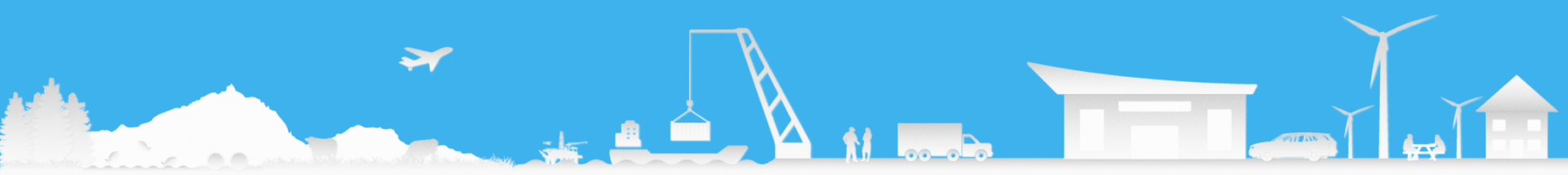